6 財人養第2318号 令和6年11月21日

東京都介護支援専門員実務研修希望者 各位

公益財団法人東京都福祉保健財団

第27回第1期東京都介護支援専門員実務研修受講者の募集について

令和6年度(第27回)東京都介護支援専門員実務研修受講試験の合格おめでとうございます。 試験に合格された皆様は、東京都介護支援専門員実務研修(以下、「実務研修」といいます。)を 受講し、修了することで、介護支援専門員として登録することができます。

本研修の受講を希望される方は、下記手続きによりお申し込みください。

記

#### 1 受講対象者

令和6年度(第27回)東京都介護支援専門員実務研修受講試験に合格した方 なお、3頁「8(4)登録の欠格事由」に該当する方は、研修を受講しても介護支援専門員 の登録ができません。

#### 2 実務研修について

実務研修は、前期課程、実習及び後期課程で構成され、「東京都介護支援専門員実務研修カ リキュラム」(5頁)に基づき実施します。受講にあたっては、(1)前期課程、(2)実習、(3) 後期課程の順番で受講し、全課程を修了する必要があります。

介護支援専門員の業務を開始できる時期は、実務研修後、介護支援専門員証が交付されたと きからです。最短で専門員証が交付される時期は、3頁をご確認ください。

3 受講申込方法

インターネット申込で受付を行います。別紙「研修の申込あたっての操作マニュアル」をご一読 の上、お申し込みください。

**受講決定後の内容変更はできません**ので、日程及び受講コース等をよくご確認ください。

#### 【申込期間】

#### <u> 令和6年11月25日(月)00時00分から11月29日(金)17時00分まで</u>

・先着順ではございません。お申込が多数の場合は、以下の受講決定方法を基に、受講決定いたします。

- ・第1希望のコースが定員に達した場合は、順次第2希望、第3希望のコースに割り振りさせて いただきますので、日程等をご確認のうえ、お申込みください。
- ・上記の期間内に**申込手続きを完了**させてください。期間外の受付はできません。

※ お申込みの URL、QR コードは、別紙「研修の申込あたっての操作マニュアル」3頁に あります。日程等をご確認のうえ、お申込みください。

#### 4 受講の決定方法

受講決定にあたっては、令和7年4月1日から介護支援専門員として業務に従事する方を優 先して決定いたしますが、実習受入事業所に限りがあるため、受講定員を設けています。

そのため、受講定員を超過した場合は、公正を期すため、抽選により受講決定いたします。 実務研修につきましては、年2回(第1期・第2期)実施していますが、第27回第2期実 務研修については、令和7年5月~9月に実施いたします。第2期は、原則として、お申込み いただいた方は全員ご受講いただけておりますので、令和7年4月1日就業の予定がない方に つきましては、第2期にご受講いただきますよう、お願い申し上げます。

(第2期の介護支援専門員証は令和7年10月1日付での交付を予定しております。)

#### 5 申込結果及び受講決定の通知

(1) 申込結果通知

申込者全員に、ご登録のメールアドレスに宛て、<br />
令和6年12月6日(金曜日)頃、<br />
受講決定・不決定の審査結果を通知いたします。

(2)受講決定通知
 受講決定者のみ、ご登録の住所宛に受講決定通知を郵送いたします。
 **到着予定日:令和6年12月12日(木曜日)**

#### 6 受講料及びテキスト送付

- (1) 受講料
  - 44,600円(非課税)

受講決定通知に同封する払込用紙で、払込期日までにお支払いください。 ※払込期日は到着から**7日程度**と短くなっておりますので、ご注意ください。

(2)テキストの送付受講料の払込確認後、研修テキスト等をご自宅に宅配便で送付します。

#### 7 研修実施方法

以下、(1)~(3)の順で受講していただきます。

(1)前期課程

#### ①講義動画の視聴・個人学習・修了評価テスト

指定する期間中にお手持ちのパソコン、タブレット、スマートフォンを使用して、各 自で「ケアマネ研修管理システム」により講義動画を視聴し、個人学習と修了評価テス トを行っていただきます。期間中であれば、24時間ご都合の良い時間帯に視聴等が可能 ですが、動画視聴には大量のデータ通信を行うため、スマートフォンまたはタブレット を使用すると、通信会社のデータ容量制限に達する場合があります。そのため、通信容 量無制限の Wi-Fi 環境など、容量制限がない環境での受講を推奨します。

#### ②グループ演習(研修)

指定された受講日に、グループ演習(研修)を受講していただきます。

Zoom を使用して受講するオンライン研修コースと会場で受講する集合研修コースが ありますが、オンライン研修コースでは、Zoom の画面共有機能を使用しますので、<u>パ</u> ソコンが必須となります。(タブレット端末、スマートフォン**不可**)

また、オンライン・集合コースに関わらず、上記①**講義動画の視聴・個人学習・修了** 評価テストは、共通して受講していただきます。 (2) 実習

前期日程と後期日程の間に2日間以上の実習をしていただき、課題を作成していただき ます。(※課題等は、受講決定通知とあわせてご案内いたします。)

なお、当財団で、実習受入事業所を選定いたしますが、個人情報保護の観点からご自宅、 勤務先の区市町村を除外いたします。

(3)後期課程

上記(1)と同様、①講義動画の視聴・個人学習・修了評価テスト及び②グループ演習 (研修)を受講していただきます。

8 介護支援専門員登録及び介護支援専門員証の交付申請

介護支援専門員として業務に従事するためには、介護支援専門員「①登録」及び「②介護支援専門員**証交付**」の両方を申請する必要があります。

<u>申請方法及び交付日程等につきましては、受講中に配信するオリエンテーション動画をご確</u> 認ください。

なお、介護支援専門員証の最短での交付は、<mark>令和7年4月1日付</mark>となります。

また、登録・介護支援専門員証交付にあたっては、個人番号の登録が必要となります。

| ( | 1 | ) | 登録及び証交付申請                                 |
|---|---|---|-------------------------------------------|
| × | - | / | 立, 一, 一, 一, 一, 一, 一, 一, 一, 一, 一, 一, 一, 一, |

| 申請 | 青名称(交付物)                            | 申請期日                          | 手数料     |
|----|-------------------------------------|-------------------------------|---------|
| 1  | 介護支援専門員 登錄申請<br>(介護支援専門員登録通知書)      | 実務研修修了日から<br><u>3か月以内 ※1</u>  | 1, 500円 |
| 2  | 介護支援専門員 <b>証交付</b> 申請<br>(介護支援専門員証) | 登録通知書の交付日から<br><u>5年以内 ※2</u> | 1, 000円 |

※1)3か月を経過すると再度、実務研修を受講する必要があります。

※2)5年を超えると「介護支援専門員再研修」を受講する必要があります。

(2) 必要書類等

本人確認のため、住民票(発行後3か月以内のもの)、運転免許証(写)、マイナンバー カード(写)のいずれか1点が必要となります。

(3) 手数料は研修修了後に配付する「振込票」でお支払いください。

- なお、ゆうちょ銀行でのお支払いとなりますが、振込手数料をご負担ください。
- (4)登録の欠格事由

介護保険法第69条の2第1項各号において定める以下アからキまでのいずれかの欠 格事由に該当する方は介護支援専門員の登録が認められません。

- ア 心身の故障により介護支援専門員の業務を適正に行うことができない者として厚生 労働省令で定めるもの
- イ 禁錮以上の刑に処せられ、その執行を終わり、又は執行を受けることがなくなるまで の者
- ウ 介護保険法その他国民の保健医療若しくは福祉に関する法律で政令で定めるものの 規定により罰金の刑に処せられ、その執行を終わり、又は執行を受けることがなくなる までの者
- エ 登録の申請前5年以内に居宅サービス等に関し不正又は著しく不当な行為をした者
- オ 介護保険法第69条の38第3項(介護支援専門員としての業務禁止の処分)の規定 による禁止の処分を受け、その禁止の期間中に同法第69条の6第1号(本人からの登 録消除の申請)の規定によりその登録が消除され、まだその期間が経過しない者

- カ 介護保険法第69条の39(登録の消除)の規定による登録の消除の処分を受け、その 処分の日から起算して5年を経過しない者
- キ 介護保険法第69条の39の規定による登録の消除の処分に係る行政手続法第15条 (聴聞の通知の方式)の規定による通知があった日から当該処分をする日又は処分をしない ことを決定する日までの間に登録の消除の申請をした者(登録の消除の申請について相当 の理由がある者を除く。)であって、当該登録が消除された日から起算して5年を経過しな い者

#### 9 個人情報の取扱い

受講申込時に記載いただいた個人情報については、適正に管理を行い、東京都介護支援専門 員研修の受講要件審査・実施及び名簿登録・修了証書発行業務以外の目的に使用することはあ りません。

なお、受講要件審査のため、介護支援専門員証の登録元である東京都から他の東京都指定研 修実施機関に対し、受講履歴等の提供を行います。

#### 10 東京都介護支援専門員法定研修受講料補助

本研修は、令和6年度から東京都が実施する研修受講料補助金の対象となります。補助金の 対象経費は、研修受講料のうち、受講者の勤務先等が負担した経費となり、補助金の申請者及 び交付先は事業所等となります。詳細については、下記ホームページでご確認ください。

【東京都ホームページ 介護支援専門員法定研修受講料補助事業】 https://www.fukushi.metro.tokyo.lg.jp/kourei/hoken/kaigo\_lib/care/kensyuuzyukouryouhozyo.html

### 12 その他

研修申込のあたっての参考資料を掲載しております。下記の URL または QR コードから お確かめください。

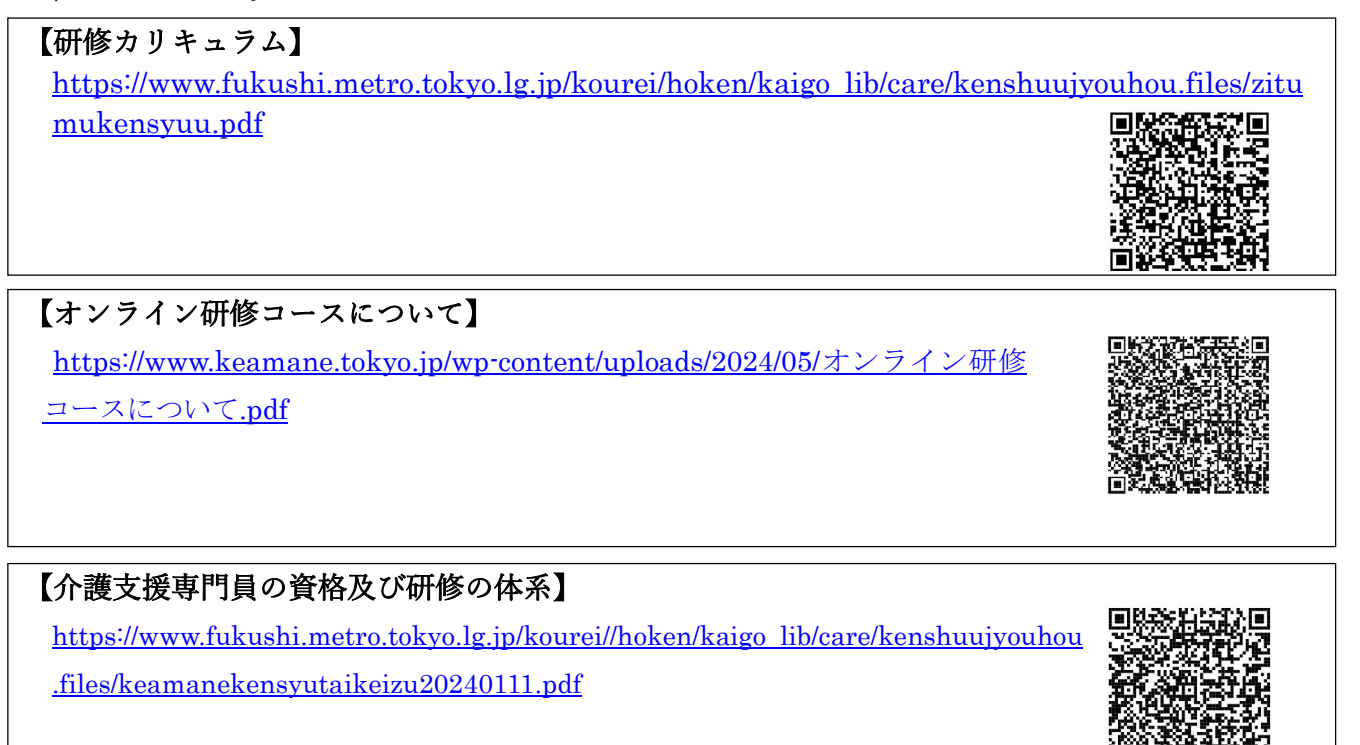

## くお問合せ先>

公益財団法人東京都福祉保健財団 人材養成部 介護人材養成室 ケアマネ担当 電話番号 03-3344-8512 (平日:8時45分~17時30分) ◆申込み期間は、電話が大変混み合う場合がございますので、募集要項を 必ずご確認の上、お電話いただきますようお願いいたします。 URL : https://www.keamane.tokyo.jp/kensyu/

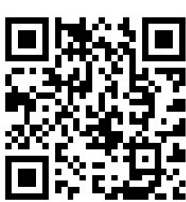

1 2501a1 (オンライン研修コース)

|          |                      | 科目名称                                            | 時間※                              | 受講日・受講方法                                                  |  |
|----------|----------------------|-------------------------------------------------|----------------------------------|-----------------------------------------------------------|--|
|          | 開講オリエンテー             | ション・実習オリエンテーション                                 | 10分                              |                                                           |  |
|          | 介護保険制度の理             | 念・現状及びケアマネジメント                                  | 約3時間                             |                                                           |  |
|          | 自立支援のための             | ケアマネジメントの基本                                     | 約6時間                             |                                                           |  |
|          | 相談援助の専門職             | としての基本姿勢及び相談援助技術の基礎                             | 約4時間                             |                                                           |  |
|          | 人格の尊重及び権             | 利擁護並びに介護支援専門員の倫理                                | 約3時間                             | 令和6年12月20日<br>~ 令和7年1月13日                                 |  |
|          | 利用者、多くの種             | 類の専門職等への説明及び合意                                  | 約2時間                             |                                                           |  |
| ÷        | ケアマネジメント             | のプロセス                                           | 約2時間                             |                                                           |  |
| 則期       | ケアマネジメント             | こ必要な基礎知識及び技術・受付及び相談並びに契約                        | 約1時間                             |                                                           |  |
| 動        | アセスメント及び             | ニーズの把握方法                                        | 約110分                            | ・配信動画を                                                    |  |
| 配信       | 居宅サービス計画             | 書等の作成①                                          | 約20分                             | ケアマネ研修管理システム                                              |  |
| 科日       | サービス担当者会             | 議の意義及び進め方①<br>                                  | 約20分                             | で視聴                                                       |  |
|          | モニタリング及び             | 平価①                                             | 約20分                             | <ul> <li>・個人学習シートの作成及び</li> <li>・ 個人学習シートの作成及び</li> </ul> |  |
|          | 介護支援専門員に             | 求められるマネジメント(チームマネジメント)                          | 約2時間                             | <b>修 「 評価テムト</b> の 回答                                     |  |
|          | 地域共生社会の実             | 現に向けた地域包括ケアシステムの深化及び地域の社会資源                     | 約3時間                             |                                                           |  |
|          | 生活の継続を支え             | るための医療との連携及び多職種協働の意義                            | 約3時間                             |                                                           |  |
|          | ケアマネジメント             | に係る法令等の理解                                       | 約2時間                             |                                                           |  |
|          | 生活の継続及び家族            | 族等を支える基本的なケアマネジメント①                             | 約50分                             |                                                           |  |
|          | 認知症のある方及び            | び家族等を支えるケアマネジメント①                               | 約70分                             |                                                           |  |
|          | 前期1日目                | アセスメント及びニーズの把握方法②                               | 9:30<br>-17:30<br>9:30<br>-17:30 | 1/14 (火)                                                  |  |
| グ        |                      | 居宅サービス計画書等の作成②                                  |                                  | オンライン(Zoom)                                               |  |
| ル<br>    | 前期2日目                | 大腿骨頸部骨折のある方のケアマネジメント②                           |                                  | 1/20 (月)                                                  |  |
| 演        |                      | 看取り等における看護サービスの活用に関する事例②                        | -17.50                           | オンフイン(Zoom)                                               |  |
| 習        | 前期3日目                | 大腿骨頸部骨折のある方のケアマネジメント②                           | 9:30                             | 1/29(水)                                                   |  |
|          |                      | 看取り等における看護サービスの活用に関する事例②                        | - 17 : 30                        | オンライン(Zoom)                                               |  |
| 実<br>習   | ケ                    | アマネジメントの基礎技術についての実習                             |                                  | ※実習期間は、受講決定通知書<br>をご確認ください。                               |  |
|          | 脳血管疾患のある             | 方のケアマネジメント                                      | 約3時間                             | 令和7年2月1日                                                  |  |
|          | 大腿骨頸部骨折の             |                                                 |                                  | ~ 2月28日                                                   |  |
| 後期       | 心疾患のある方の             | ケアマネジメント                                        | 約3時間                             |                                                           |  |
| 動画       | 誤嚥性肺炎の予防             | のケアマネジメント                                       | 約3時間                             |                                                           |  |
| 科目       | 高齢者に多い疾患<br>臓病、筋骨格系疾 | 等(糖尿病、高血圧、脂質異常症、呼吸器疾患、腎臓病、肝<br>患、廃用症候群等)の留意点の理解 | 約2時間                             | ケアマイが修管理システム<br>で視聴                                       |  |
|          | 看取りに関する事             | 列                                               | 約4時間                             | ・ <b>個人学習シート</b> の作成及び                                    |  |
|          | 地域共生社会の実             | 見に向けた他法制度の活用が必要な事例のケアマネジメント                     | 約3時間                             | 修了評価テストの回答                                                |  |
| グ        | 後期1日日                | 実習振り返り                                          | 9:30                             | 3/6(木)                                                    |  |
| ル        |                      | 大腿骨頸部骨折のある方のケアマネジメント②                           | -17:30                           | オンライン(Zoom)                                               |  |
| プ<br>  演 | <b>****</b>          | アセスメント及び居宅サービス計画等作成の総合演習                        | 9:30                             | 3/14(金)                                                   |  |
| 習        | 後期∠日日                | 研修全体を振り返っての意見交換、講評及びネットワーク作<br>り①               | -17:30                           | オンライン (Zoom)                                              |  |
| 後期動画科目   |                      |                                                 | 約50分                             | <u>後期2日目終了後</u> 、<br>配信動画を<br><b>ケアマネ研修管理システム</b><br>で視聴  |  |

# 2 2501<mark>b</mark>1(オンライン研修コース)

|          |                                                         | 科目名称                                            | 時間※            | 受講日・受講方法                                          |  |
|----------|---------------------------------------------------------|-------------------------------------------------|----------------|---------------------------------------------------|--|
|          | 開講オリエンテー                                                | ション・実習オリエンテーション                                 | 10分            |                                                   |  |
|          | 介護保険制度の理論                                               | 念・現状及びケアマネジメント                                  | 約3時間           |                                                   |  |
|          | 自立支援のための                                                | ケアマネジメントの基本                                     | 約6時間           | 令和6年12月20日<br>~ 令和7年1月13日                         |  |
|          | 相談援助の専門職                                                | としての基本姿勢及び相談援助技術の基礎                             | 約4時間           |                                                   |  |
|          | 人格の尊重及び権                                                | 利擁護並びに介護支援専門員の倫理                                | 約3時間           |                                                   |  |
|          | 利用者、多くの種類                                               | 頃の専門職等への説明及び合意                                  | 約2時間           |                                                   |  |
| <u> </u> | ケアマネジメント                                                | のプロセス                                           | 約2時間           |                                                   |  |
| 則期       | ケアマネジメント                                                | こ必要な基礎知識及び技術・受付及び相談並びに契約                        | 約1時間           |                                                   |  |
| 動画       | アセスメント及び.                                               | ニーズの把握方法                                        | 約110分          | ・配信動画を                                            |  |
| 配信       | 居宅サービス計画                                                | 書等の作成①                                          | 約20分           | ケアマネ研修管理システム                                      |  |
| 科日       | サービス担当者会                                                | 義の意義及び進め方①                                      | 約20分           | で視聴                                               |  |
|          | モニタリング及び                                                | 評価①                                             | 約20分           | ・ <b>個人学習シート</b> の作成及び                            |  |
|          | 介護支援専門員に                                                | 求められるマネジメント(チームマネジメント)                          | 約2時間           | 修了評価テストの回答                                        |  |
|          | 地域共生社会の実                                                | 見に向けた地域包括ケアシステムの深化及び地域の社会資源                     | 約3時間           |                                                   |  |
|          | 生活の継続を支え                                                | るための医療との連携及び多職種協働の意義                            | 約3時間           |                                                   |  |
|          | ケアマネジメント                                                | こ係る法令等の理解                                       | 約2時間           |                                                   |  |
|          | 生活の継続及び家族                                               | <u></u> 族等を支える基本的なケアマネジメント①                     | 約50分           |                                                   |  |
|          | 認知症のある方及び                                               | び家族等を支えるケアマネジメント①                               | 約70分           |                                                   |  |
|          |                                                         | アセスメント及びニーズの把握方法②                               | 9:30<br>-17:30 | 1/15 (水)                                          |  |
| <br>グ    | 前期1日目                                                   |                                                 |                | オンライン (Zoom)                                      |  |
| ルー       | 前期2日日                                                   | 大腿骨頸部骨折のある方のケアマネジメント②                           | 9:30           | 1/21(火)                                           |  |
| プ<br>  演 | 刖舶∠口日                                                   | 看取り等における看護サービスの活用に関する事例②                        | -17:30         | オンライン(Zoom)                                       |  |
| 省        | 前期3日目                                                   | 大腿骨頸部骨折のある方のケアマネジメント②                           | 9:30<br>17:20  | 1/30 (木)                                          |  |
|          |                                                         | 看取り等における看護サービスの活用に関する事例②                        | -17.30         | オンライン(Zoom)                                       |  |
| 実<br>習   | ケ                                                       | アマネジメントの基礎技術についての実習                             |                | ※実習期間は、受講決定通知書<br>をご確認ください。                       |  |
|          | 脳血管疾患のある                                                | 方のケアマネジメント                                      | 約3時間           | 令和7年2月1日                                          |  |
|          | 大腿骨頸部骨折の                                                | ある方のケアマネジメント①                                   | 約1時間           | ~ 2月28日                                           |  |
| 後<br> 期  | 心疾患のある方の                                                | ケアマネジメント                                        | 約3時間           | 町/今手工マ                                            |  |
| 動面       | 誤嚥性肺炎の予防の                                               | のケアマネジメント                                       | 約3時間           |                                                   |  |
| 科目       | 高齢者に多い疾患<br>臓病、筋骨格系疾                                    | 等(糖尿病、高血圧、脂質異常症、呼吸器疾患、腎臓病、肝<br>患、廃用症候群等)の留意点の理解 | 約2時間           | のアマネ研修管理システムで視聴                                   |  |
|          | 看取りに関する事                                                | 列                                               | 約4時間           | ・個人学習シートの作成及び                                     |  |
|          | 地域共生社会の実                                                | 現に向けた他法制度の活用が必要な事例のケアマネジメント                     | 約3時間           | 修了評価テストの回答                                        |  |
| グ        | <u> </u>                                                | 実習振り返り                                          | 9:30           | 3/7(金)                                            |  |
| ル        | (友 <del>期</del> )口日                                     | 大腿骨頸部骨折のある方のケアマネジメント②                           | -17:30         | オンライン (Zoom)                                      |  |
| プ<br>演   | 後期2日日                                                   | アセスメント及び居宅サービス計画等作成の総合演習                        | 9:30           | 3/18 (火)                                          |  |
| 習        | 仮知と口口                                                   | 研修全体を振り返っての意見交換、講評及びネットワーク作<br>り①               | -17:30         | オンライン(Zoom)                                       |  |
| 後期動画科目   | 後<br>期<br>動<br>地域共生社会の実現に向けた他法制度の活用が必要な事例のケアマネジメント<br>目 |                                                 | 約50分           | <u>後期2日目終了後</u> 、<br>配信動画を<br>ケアマネ研修管理システム<br>で視聴 |  |

# 3 2501C1 (オンライン研修コース)

|            |                                                                       | 科目名称                                            | 時間※       | 受講日・受講方法                                          |  |
|------------|-----------------------------------------------------------------------|-------------------------------------------------|-----------|---------------------------------------------------|--|
|            | 開講オリエンテー                                                              | ション・実習オリエンテーション                                 | 10分       |                                                   |  |
|            | 介護保険制度の理                                                              | 念・現状及びケアマネジメント                                  | 約3時間      |                                                   |  |
|            | 自立支援のための                                                              | ケアマネジメントの基本                                     | 約6時間      | 今和6年12月20日                                        |  |
|            | 相談援助の専門職                                                              | としての基本姿勢及び相談援助技術の基礎                             | 約4時間      |                                                   |  |
|            | 人格の尊重及び権                                                              | 利擁護並びに介護支援専門員の倫理                                | 約3時間      |                                                   |  |
|            | 利用者、多くの種                                                              | 類の専門職等への説明及び合意                                  | 約2時間      |                                                   |  |
| **         | ケアマネジメント                                                              | のプロセス                                           | 約2時間      | ~ 令和7年1月13日                                       |  |
| 前期         | ケアマネジメント                                                              | に必要な基礎知識及び技術・受付及び相談並びに契約                        | 約1時間      |                                                   |  |
| 動画         | アセスメント及び                                                              | ニーズの把握方法                                        | 約110分     | ・配信動画を                                            |  |
| 配信         | 居宅サービス計画                                                              | 書等の作成①                                          | 約20分      | ケアマネ研修管理システム                                      |  |
| 科日         | サービス担当者会                                                              | 議の意義及び進め方①                                      | 約20分      | で視聴                                               |  |
|            | モニタリング及び                                                              | 評価①                                             | 約20分      | ・個人字習シートの作成及び<br>格字評研ニュトの回答                       |  |
|            | 介護支援専門員に                                                              | 求められるマネジメント(チームマネジメント)                          | 約2時間      | 16J 詳1117ストの回合                                    |  |
|            | 地域共生社会の実                                                              | 現に向けた地域包括ケアシステムの深化及び地域の社会資源                     | 約3時間      |                                                   |  |
|            | 生活の継続を支え                                                              | るための医療との連携及び多職種協働の意義                            | 約3時間      |                                                   |  |
|            | ケアマネジメント                                                              | に係る法令等の理解                                       | 約2時間      |                                                   |  |
|            | 生活の継続及び家                                                              | 族等を支える基本的なケアマネジメント①                             | 約50分      |                                                   |  |
|            | 認知症のある方及                                                              | び家族等を支えるケアマネジメント①<br>                           | 約70分      |                                                   |  |
|            | 前期10日                                                                 | アセスメント及びニーズの把握方法②                               | 9:30      | 1/16(木)                                           |  |
| グ          | 則期丨曰曰                                                                 | 居宅サービス計画書等の作成②                                  | -17:30    | オンライン(Zoom)                                       |  |
| ルー         | 前期2日目                                                                 | 大腿骨頸部骨折のある方のケアマネジメント②                           | 9:30      | 1/24(金)                                           |  |
| 演          |                                                                       | 看取り等における看護サービスの活用に関する事例②                        | - 17 : 30 | オンライン(Zoom)                                       |  |
| 習          | 前期3日目                                                                 | 大腿骨頸部骨折のある方のケアマネジメント②                           | 9:30      | 1/31(金)                                           |  |
|            |                                                                       | 看取り等における看護サービスの活用に関する事例②                        | -17:30    | オンライン(Zoom)                                       |  |
| 実<br>習     | ケ                                                                     | アマネジメントの基礎技術についての実習                             |           | ※実習期間は、受講決定通知書<br>をご確認ください。                       |  |
|            | 脳血管疾患のある                                                              | 方のケアマネジメント                                      | 約3時間      | 令和7年2月1日                                          |  |
|            | 大腿骨頸部骨折の                                                              | ある方のケアマネジメント①                                   | 約1時間      | ~ 2月28日                                           |  |
| 後<br> 期    | 心疾患のある方の                                                              | ケアマネジメント                                        | 約3時間      | 町信利両さ                                             |  |
| 動面         | 誤嚥性肺炎の予防                                                              | のケアマネジメント                                       | 約3時間      | ・配信動画を                                            |  |
| <br> <br>日 | 高齢者に多い疾患<br>臓病、筋骨格系疾                                                  | 等(糖尿病、高血圧、脂質異常症、呼吸器疾患、腎臓病、肝<br>患、廃用症候群等)の留意点の理解 | 約2時間      | で視聴                                               |  |
|            | 看取りに関する事                                                              | 例                                               | 約4時間      | ・ <b>個人学習シート</b> の作成及び                            |  |
|            | 地域共生社会の実                                                              | 現に向けた他法制度の活用が必要な事例のケアマネジメント                     | 約3時間      | 修了評価テストの回答                                        |  |
| グ          | 後期10日                                                                 | 実習振り返り                                          | 9:30      | 3/12 (水)                                          |  |
| ル          |                                                                       | 大腿骨頸部骨折のある方のケアマネジメント②                           | -17:30    | オンライン(Zoom)                                       |  |
| プ<br>  演   | <b>後世2日日</b>                                                          | アセスメント及び居宅サービス計画等作成の総合演習                        | 9:30      | 3/19(水)                                           |  |
| 習          | 使期∠日日                                                                 | 研修全体を振り返っての意見交換、講評及びネットワーク作<br>り①               | -17:30    | オンライン (Zoom)                                      |  |
| 後期動画科目     | 22000<br>変<br>期<br>動<br>地域共生社会の実現に向けた他法制度の活用が必要な事例のケアマネジメント<br>科<br>目 |                                                 | 約50分      | <u>後期2日目終了後</u> 、<br>配信動画を<br>ケアマネ研修管理システム<br>で視聴 |  |

# 4 2501<mark>d</mark>1(集合研修コース)

|             |                                                                                                    | 科目名称                                           | 時間※       | 受講日・受講方法                                             |  |
|-------------|----------------------------------------------------------------------------------------------------|------------------------------------------------|-----------|------------------------------------------------------|--|
|             | 開講オリエンテー                                                                                                    | ション・実習オリエンテーション                                | 10分       |                                                      |  |
|             | 介護保険制度の理な                                                                                                    | 念・現状及びケアマネジメント                                 | 約3時間      |                                                      |  |
|             | 自立支援のための <sup>,</sup>                                                                                                    | ケアマネジメントの基本                                    | 約6時間      |                                                      |  |
|             | 相談援助の専門職。                                                                                                    | としての基本姿勢及び相談援助技術の基礎                            | 約4時間      |                                                      |  |
|             | 人格の尊重及び権利                                                                                                    | り擁護並びに介護支援専門員の倫理                               | 約3時間      |                                                      |  |
|             | 利用者、多くの種類                                                                                                    | 頃の専門職等への説明及び合意                                 | 約2時間      | 令和6年12月20日<br>~令和7年1月13日                             |  |
| <u></u>     | ケアマネジメントの                                                                                                    | のプロセス                                          | 約2時間      |                                                      |  |
| 則期          | ケアマネジメント                                                                                                    | こ必要な基礎知識及び技術・受付及び相談並びに契約                       | 約1時間      |                                                      |  |
| 動画          | アセスメント及び                                                                                                    | ニーズの把握方法                                       | 約110分     | ・配信動画を                                               |  |
| 配信          | 居宅サービス計画                                                                                                    | 書等の作成①                                         | 約20分      | しに動画で<br>ケアマネ研修管理システムで相時                             |  |
| 科日          | サービス担当者会                                                                                                    | 義の意義及び進め方①                                     | 約20分      | ・個人学習シートの作成及び                                        |  |
|             | モニタリング及び                                                                                                    | 评価①                                            | 約20分      | 修了評価テストの回答                                           |  |
|             | 介護支援専門員に対                                                                                                    | 求められるマネジメント(チームマネジメント)                         | 約2時間      |                                                      |  |
|             | 地域共生社会の実現                                                                                                    | 見に向けた地域包括ケアシステムの深化及び地域の社会資源                    | 約3時間      |                                                      |  |
|             | 生活の継続を支える                                                                                                    | るための医療との連携及び多職種協働の意義                           | 約3時間      |                                                      |  |
|             | ケアマネジメント                                                                                                    | こ係る法令等の理解                                      | 約2時間      |                                                      |  |
|             | 生活の継続及び家族                                                                                                    | 疾等を支える基本的なケアマネジメント①                            | 約50分      |                                                      |  |
|             | 認知症のある方及び                                                                                                    | び家族等を支えるケアマネジメント①                              | 約70分      |                                                      |  |
|             |                                                                                                    | アセスメント及びニーズの把握方法②                              | 0.20      | <b>1/17(金)</b><br>集合(財団)                             |  |
| л           | 前期1日目                                                                                                    |                                                | -17:30    |                                                      |  |
| j,          |                                                                                                    | 大腿骨頸部骨折のある方のケアマネジメント②                          | 9:30      | 1/22 (水)                                             |  |
| ·<br>プ<br>演 | 前期2日目                                                                                                    | 看取り等における看護サービスの活用に関する事例②                       | -17:30    | 集合(財団)                                               |  |
| 習           | 前期3日目                                                                                                    | 大腿骨頸部骨折のある方のケアマネジメント②                          | 9:30      | 1/27(月)                                              |  |
|             |                                                                                                    | 看取り等における看護サービスの活用に関する事例②                       | - 17 : 30 | 集合(財団)                                               |  |
| 実<br>習      | ケ                                                                                                    | アマネジメントの基礎技術についての実習                            |           | ※実習期間は、受講決定通知書を<br>ご確認ください。                          |  |
|             | 脳血管疾患のある                                                                                                    | 方のケアマネジメント                                     | 約3時間      | <b>今和7年2日1日</b>                                      |  |
|             | 大腿骨頸部骨折のる                                                                                                    | ある方のケアマネジメント①                                  | 約1時間      | 〒和/年2月1日<br>~ 2日28日                                  |  |
| 後期          | 心疾患のある方の                                                                                                    | ケアマネジメント                                       | 約3時間      |                                                      |  |
| 動画          | 誤嚥性肺炎の予防の                                                                                                    | のケアマネジメント                                      | 約3時間      | ・配信動画を                                               |  |
| 副科目         | 高齢者に多い疾患<br>病、筋骨格系疾患、                                                                                                    | 等(糖尿病、高血圧、脂質異常症、呼吸器疾患、腎臓病、肝臓<br>廃用症候群等)の留意点の理解 | 約2時間      | ケアマネ研修管理システムで視聴                                      |  |
|             | 看取りに関する事                                                                                                    | <u>آرا</u>                                     | 約4時間      | ・個人子習ン-トの作成及い<br>修了評価ティトの同然                          |  |
|             | 地域共生社会の実現                                                                                                    | 見に向けた他法制度の活用が必要な事例のケアマネジメント                    | 約3時間      |                                                      |  |
| л           |                                                                                                    | 実習振り返り                                         | 9:30      | 3/2 (日)                                              |  |
| л<br>Т      | 後期1日日                                                                                                    | 大腿骨頸部骨折のある方のケアマネジメント②                          | -17:30    | 集合(財団)                                               |  |
| プ演習         | 後期2日目                                                                                                    | アセスメント及び居宅サービス計画等作成の総合演習                       | 9:30      | 3/9 (日)                                              |  |
| Ľ           |                                                                                                    | 町11 5土体を振り返っての息見父授、講評及ひネットリーク作<br>り①           | 17 • 30   | 集合(財団)<br>                                           |  |
| 後期動画科目      | Image: Project and Project and |                                                | 約50分      | <u>後期2日目終了後</u> 、<br>配信動画を<br><b>ケアマネ研修管理システムで視聴</b> |  |

#### ※ 研修(グループ演習)の終了時間は予定です。詳細は別途ご連絡いたします。

#### 《集合研修コースの会場詳細》 ※会場は変更となる可能性があります。

| 会場略称 | 会場正式名称                                          | 交通機関最寄駅                                                |
|------|-------------------------------------------------|--------------------------------------------------------|
| 財団   | 公益財団法人東京都福祉保健財団<br>(新宿区西新宿2-7-1新宿第一生命ビルディング19階) | 都営地下鉄大江戸線「都庁前駅」/東京メトロ丸ノ内線<br>「西新宿駅」/都営新宿線、JR・私鉄各線「新宿駅」 |

### 5 2501<mark>e</mark>1(集合研修コース)

|          |                      | 科目名称                                            | 時間※    | 受講日・受講方法                                      |  |
|----------|----------------------|-------------------------------------------------|--------|-----------------------------------------------|--|
|          | 開講オリエンテー             | ション・実習オリエンテーション                                 | 10分    |                                               |  |
|          | 介護保険制度の理             | 念・現状及びケアマネジメント                                  | 約3時間   |                                               |  |
|          | 自立支援のための             | ケアマネジメントの基本                                     | 約6時間   | -                                             |  |
|          | 相談援助の専門職             | としての基本姿勢及び相談援助技術の基礎                             | 約4時間   |                                               |  |
|          | 人格の尊重及び権             | 利擁護並びに介護支援専門員の倫理                                | 約3時間   |                                               |  |
|          | 利用者、多くの種             | 類の専門職等への説明及び合意                                  | 約2時間   |                                               |  |
| <br>     | ケアマネジメント             | のプロセス                                           | 約2時間   | 令和6年12月20日                                    |  |
| 期        | ケアマネジメント             | に必要な基礎知識及び技術・受付及び相談並びに契約                        | 約1時間   | ~令机7年1月13日                                    |  |
| 剄画       | アセスメント及び             | ニーズの把握方法                                        | 約110分  | ・配信動画を                                        |  |
| 配  信     | 居宅サービス計画             | 書等の作成①                                          | 約20分   | ケアマネ研修管理システムで視聴                               |  |
| 科        | サービス担当者会             | 議の意義及び進め方①<br>                                  | 約20分   | ・個人学習シートの作成及び                                 |  |
|          | モニタリング及び             | 評価①                                             | 約20分   | 修了評価テストの回答                                    |  |
|          | 介護支援専門員に             | 求められるマネジメント(チームマネジメント)                          | 約2時間   |                                               |  |
|          | 地域共生社会の実             | 現に向けた地域包括ケアシステムの深化及び地域の社会資源                     | 約3時間   |                                               |  |
|          | 生活の継続を支え             | るための医療との連携及び多職種協働の意義                            | 約3時間   |                                               |  |
|          | ケアマネジメント             | に係る法令等の理解                                       | 約2時間   |                                               |  |
|          | 生活の継続及び家             | 族等を支える基本的なケアマネジメント①                             | 約50分   |                                               |  |
|          | 認知症のある方及             | び家族等を支えるケアマネジメント①                               | 約70分   |                                               |  |
|          |                      | アセスメント及びニーズの把握方法②                               | 9:30   | 1/18 (±)                                      |  |
| <br>  グ  | 前期1日目                | 居宅サービス計画書等の作成②                                  | -17:30 | 集合(財団)                                        |  |
| ル        |                      | 大腿骨頸部骨折のある方のケアマネジメント②                           | 9:30   | 1/23 (木)                                      |  |
| プ<br>演   | 前期2日目                | 看取り等における看護サービスの活用に関する事例②                        | -17:30 | 財団(集合)                                        |  |
| 習        | 新知っ口口                | 大腿骨頸部骨折のある方のケアマネジメント②                           | 9:30   | 1/28(火)                                       |  |
|          | 削期3口日                | 看取り等における看護サービスの活用に関する事例②                        | -17:30 | 財団(集合)                                        |  |
| 実<br>習   | ケ                    | アマネジメントの基礎技術についての実習                             |        | ※実習期間は、受講決定通知書を<br>ご確認ください。                   |  |
|          | 脳血管疾患のある             | 方のケアマネジメント                                      | 約3時間   | 今和7年2月1日                                      |  |
|          | 大腿骨頸部骨折の             | ある方のケアマネジメント①                                   | 約1時間   | マ和ノキ2月1日<br>~ 2月28日                           |  |
| 後期       | 心疾患のある方の             | ケアマネジメント                                        | 約3時間   | 2/3201                                        |  |
| 動        | 誤嚥性肺炎の予防             | のケアマネジメント                                       | 約3時間   | ・配信動画を                                        |  |
|          | 高齢者に多い疾患<br>臓病、筋骨格系疾 | 等(糖尿病、高血圧、脂質異常症、呼吸器疾患、腎臓病、肝<br>患、廃用症候群等)の留意点の理解 | 約2時間   | ケアマネ研修管理システムで視聴                               |  |
|          | 看取りに関する事             | 例                                               | 約4時間   | ・個人子習シートの作成及ひ<br>終了評価ニフトの同次                   |  |
|          | 地域共生社会の実             | 現に向けた他法制度の活用が必要な事例のケアマネジメント                     | 約3時間   | 「 <b>NALE OF COLUMN TO MANA</b> 」             |  |
| л        |                      | 実習振り返り                                          | 9:30   | 3/4 (火)                                       |  |
| ル<br>  I | 後期1日目                | 大腿骨頸部骨折のある方のケアマネジメント②                           | -17:30 | 集合(財団)                                        |  |
| プ<br>  演 | 後期2日日                | アセスメント及び居宅サービス計画等作成の総合演習                        | 9:30   | 3/13 (木)                                      |  |
| 習        | 仮期と口日                | 研修全体を振り返っての意見交換、講評及びネットワーク作<br>り①               | -17:30 | 集合(財団)                                        |  |
| 後期動画科目   |                      |                                                 | 約50分   | <u>後期2日目終了後</u> 、<br>配信動画を<br>ケアマネ研修管理システムで視聴 |  |

#### ※ 研修(グループ演習)の終了時間は予定です。詳細は別途ご連絡いたします。

#### 《集合研修コースの会場詳細》 ※会場は変更となる可能性があります。

| 会場略称 |                                                 | 交通機関最寄駅                                                |
|------|-------------------------------------------------|--------------------------------------------------------|
| 財団   | 公益財団法人東京都福祉保健財団<br>(新宿区西新宿2-7-1新宿第一生命ビルディング19階) | 都営地下鉄大江戸線「都庁前駅」/東京メトロ丸ノ内<br>線「西新宿駅」/都営新宿線、JR・私鉄各線「新宿駅」 |

## 6 2501<sup>f</sup>1 (集合研修コース)

|          | 科目名称                                                              |                                                 |        | 受講日・受講方法                              |  |
|----------|-------------------------------------------------------------------|-------------------------------------------------|--------|---------------------------------------|--|
|          | 開講オリエンテー                                                          | ション・実習オリエンテーション                                 | 10分    |                                       |  |
|          | 介護保険制度の理                                                          | 念・現状及びケアマネジメント                                  | 約3時間   |                                       |  |
|          | 自立支援のための                                                          | ケアマネジメントの基本                                     | 約6時間   | -                                     |  |
|          | 相談援助の専門職                                                          | としての基本姿勢及び相談援助技術の基礎                             | 約4時間   |                                       |  |
|          | 人格の尊重及び権                                                          | 利擁護並びに介護支援専門員の倫理                                | 約3時間   |                                       |  |
|          | 利用者、多くの種                                                          | 類の専門職等への説明及び合意                                  | 約2時間   | 令和6年12月20日                            |  |
|          | ケアマネジメント                                                          | のプロセス                                           | 約2時間   |                                       |  |
| 期        | ケアマネジメント                                                          | に必要な基礎知識及び技術・受付及び相談並びに契約                        | 約1時間   | ~令和7年1月13日                            |  |
| 動        | アセスメント及び                                                          | ニーズの把握方法                                        | 約110分  | ・配信動画を                                |  |
| 配信       | 居宅サービス計画                                                          | 書等の作成①                                          | 約20分   | ケアマネ研修管理システムで視聴                       |  |
| 科日       | サービス担当者会                                                          | 議の意義及び進め方①                                      | 約20分   | ・個人学習シートの作成及び                         |  |
|          | モニタリング及び                                                          | 評価①                                             | 約20分   | 修了評価テストの回答                            |  |
|          | 介護支援専門員に                                                          | 求められるマネジメント(チームマネジメント)                          | 約2時間   |                                       |  |
|          | 地域共生社会の実                                                          | 現に向けた地域包括ケアシステムの深化及び地域の社会資源                     | 約3時間   |                                       |  |
|          | 生活の継続を支え                                                          | るための医療との連携及び多職種協働の意義                            | 約3時間   |                                       |  |
|          | ケアマネジメント                                                          | に係る法令等の理解                                       | 約2時間   |                                       |  |
|          | 生活の継続及び家                                                          | 族等を支える基本的なケアマネジメント①                             | 約50分   |                                       |  |
|          | 認知症のある方及                                                          | び家族等を支えるケアマネジメント①                               | 約70分   |                                       |  |
|          |                                                                   | アセスメント及びニーズの把握方法②                               | 9:30   | 1/19 (日)                              |  |
| <br>グ    | 前期1日目                                                             |                                                 | -17:30 | 集合(ベルサール新宿グランド)                       |  |
| ル<br>  ル | 前期2日目                                                             | 大腿骨頸部骨折のある方のケアマネジメント②                           | 9:30   | 1/25(土)                               |  |
| プ演       |                                                                   | 看取り等における看護サービスの活用に関する事例②                        | -17:30 | 財団(ベルサール新宿グランド)                       |  |
| 「習」      | **# > D D                                                         | 大腿骨頸部骨折のある方のケアマネジメント②                           | 9:30   | 2/1 (±)                               |  |
|          | <u>則期3日日</u>                                                      | 看取り等における看護サービスの活用に関する事例②                        | -17:30 | 財団(ベルサール新宿グランド)                       |  |
| 実習       | ケ                                                                 | アマネジメントの基礎技術についての実習                             |        | ※実習期間は、受講決定通知書を<br>ご確認ください。           |  |
|          | 脳血管疾患のある                                                          | 方のケアマネジメント                                      | 約3時間   | 今和7年2日1日                              |  |
|          | 大腿骨頸部骨折の                                                          | ある方のケアマネジメント①                                   | 約1時間   | →和/42月1日<br>~2月28日                    |  |
| 後 期      | 心疾患のある方の                                                          | ケアマネジメント                                        | 約3時間   |                                       |  |
| 動        | 誤嚥性肺炎の予防                                                          | のケアマネジメント                                       | 約3時間   | ・配信動画を                                |  |
| 科目       | 高齢者に多い疾患<br>臓病、筋骨格系疾                                              | 等(糖尿病、高血圧、脂質異常症、呼吸器疾患、腎臓病、肝<br>患、廃用症候群等)の留意点の理解 | 約2時間   | ケアマネ研修管理システムで視聴                       |  |
|          | 看取りに関する事                                                          | 例                                               | 約4時間   | ・個人子習ン-トの作成及ひ<br>修了評価=7トの回答           |  |
|          | 地域共生社会の実                                                          | 現に向けた他法制度の活用が必要な事例のケアマネジメント                     | 約3時間   |                                       |  |
| グ        | 後期1日日                                                             | 実習振り返り                                          | 9:30   | <b>3/8(土)</b><br>集合(未定)               |  |
| ル<br>  1 |                                                                   | 大腿骨頸部骨折のある方のケアマネジメント②                           | -17:30 | ※新宿近辺を予定しております。                       |  |
| プ<br> 演  | ※ 押 2 口 日                                                         | アセスメント及び居宅サービス計画等作成の総合演習                        | 9:30   | 3/16(日)                               |  |
| 習        | 後期∠日日                                                             | 研修全体を振り返っての意見交換、講評及びネットワーク作<br>り①               | -17:30 | 集合(ベルサール新宿グランド)                       |  |
| 後期動画科目   | 後<br>朝<br>朝<br>動<br>地域共生社会の実現に向けた他法制度の活用が必要な事例のケアマネジメント<br>科<br>目 |                                                 | 約50分   | 後期2日目終了後、<br>配信動画を<br>ケアマネ研修管理システムで視聴 |  |

#### ※ 研修(グループ演習)の終了時間は予定です。詳細は別途ご連絡いたします。

#### 《集合研修コースの会場詳細》 ※会場は変更となる可能性があります。

| 会場略称        | 会場正式名称                                                          | 交通機関最寄駅                                                                    |
|-------------|-----------------------------------------------------------------|----------------------------------------------------------------------------|
| ベルサール新宿グランド | ベルサール新宿グランドコンファレンスセンター<br>(東京都新宿区西新宿8-17-1住友不動産新宿グランドタ<br>ワー5階) | 「西新宿駅」1番出口徒歩4分(丸ノ内線)<br>「都庁前駅」A5出口徒歩8分(大江戸線)<br>「新宿駅」西口徒歩14分(JR線・小田急線・京王線) |

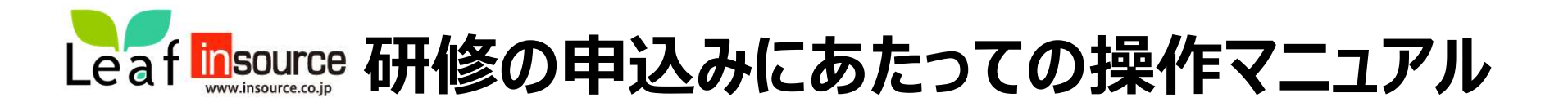

お申込は 11月25日(月)0:00から11月29日(金) 17:00までです。 (※先着順ではありません。)

お申込みの大まかな流れです。 期間内に<u>本登録まで</u>完了させ、申込完了メールが届いていることをご確認ください。

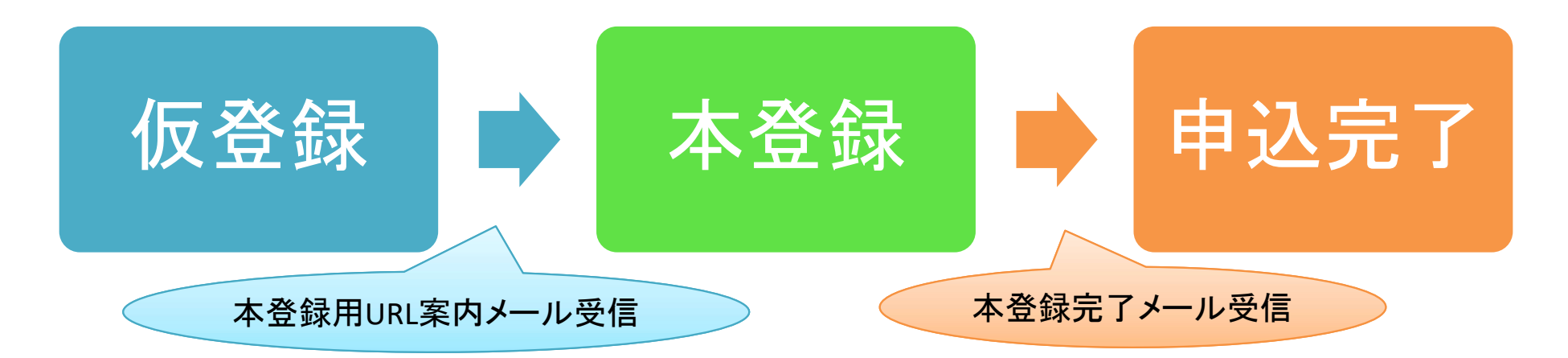

お申込みの操作方法につきましては、インソースヘルプデスクにお問い合わせください。

電話番号 03-6902-1033(平日9:00-17:00) メールアドレス <u>care-system-helpdesk@insource.co.jp</u>

なお、仮登録後や本登録後に送付されるメールにご連絡いただいてもご返信できませんので、ご了承ください。

# Leaf Source 申込前の準備 <スマートフォン使用の場合>

# ※参考にiPhoneの画面を掲載しておりますが、ご使用の機種によって画面がことなります。 機種ごとのご案内はできませんので、ご自身の契約されている携帯会社等にご連絡ください。

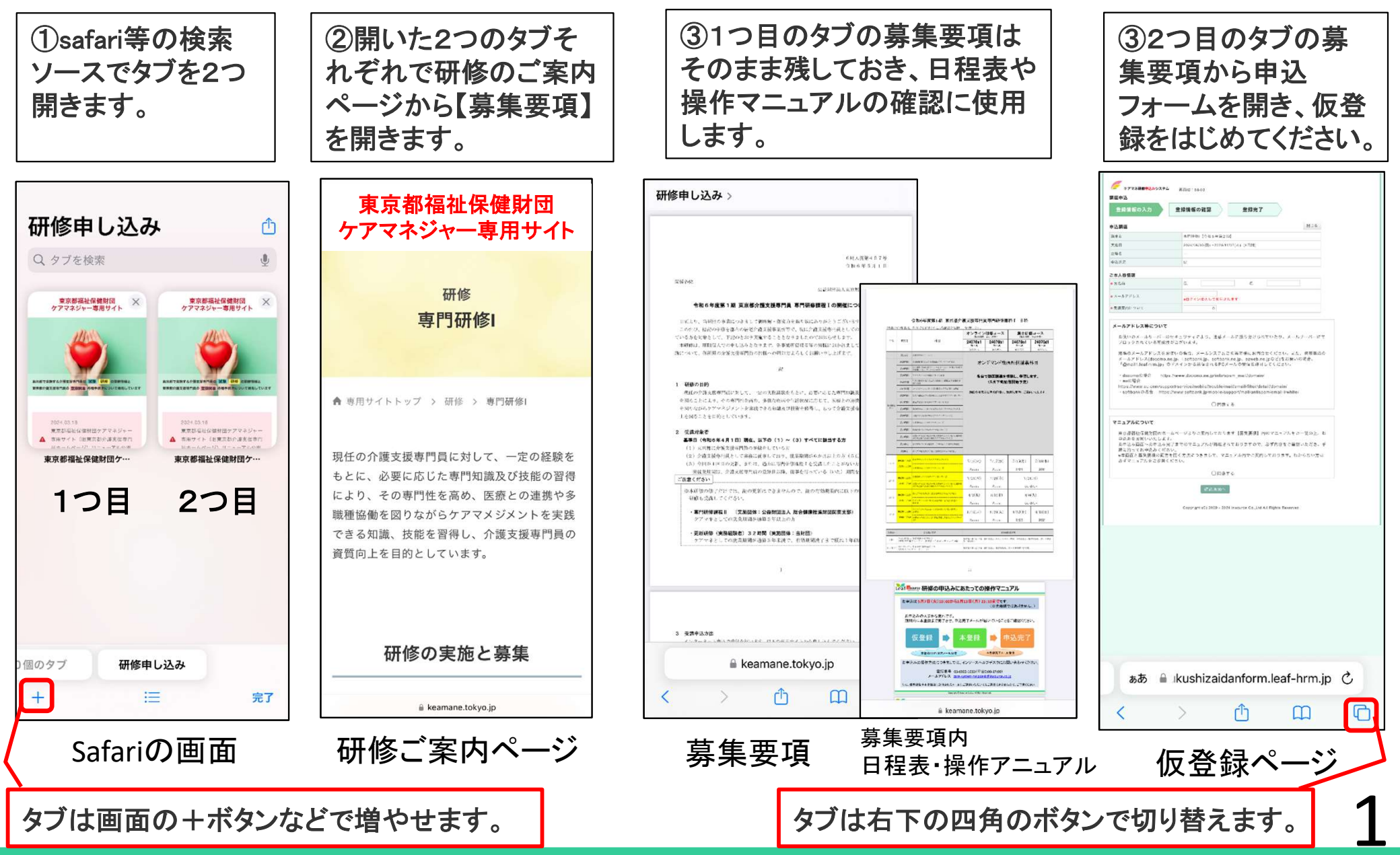

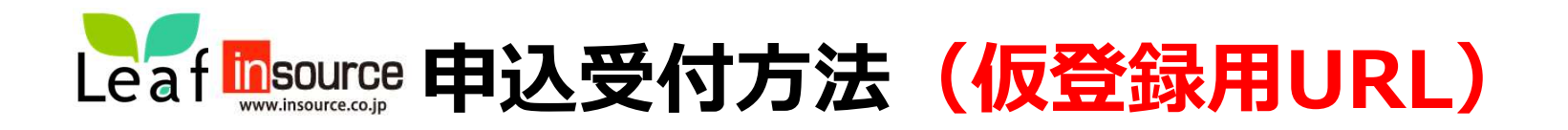

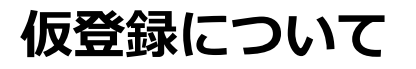

①以下の仮登録用URLに接続し<u>仮登録</u>を行ってください。

第27回第1期 実務研修

仮登録用URL: <u>https://fukushizaidanform.leaf-hrm.jp/open\_seminars/application/42</u>

仮登録QRコード:

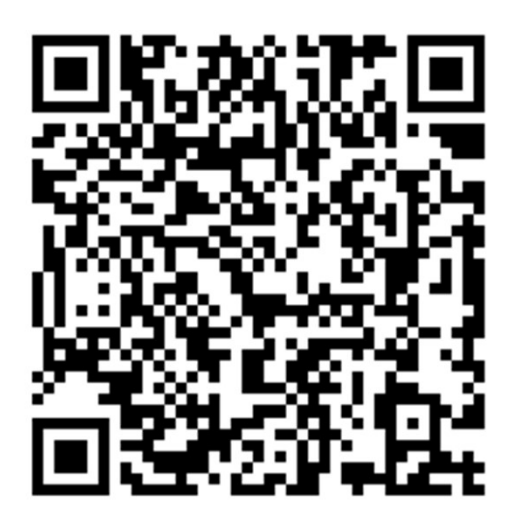

仮登録に合わせて、下記URLからオンライン講義動画の再生確認も行ってください。 再生確認は本登録のログイン画面からでも可能です。 音声・動画が途切れることなく視聴できるか、通信環境をご確認ください。

動画再生確認URL: <u>https://fukushizaidanform.leaf-hrm.jp/top/video\_playback\_test</u>

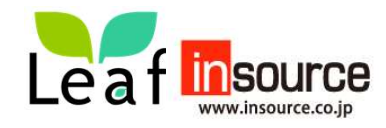

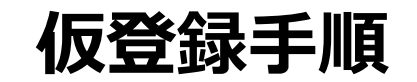

# ②お名前、メールアドレスの入力、確認の選択、同意事項2つに同意し「確認画面へ」を押します。

| アマネ研修中込みシステム     画面ID:68-03       講座申込     登録情報の確認       登録情報の入力     登録情報の確認       登録情報の入力     登録常知                                                                                                    | <ご注意><br>ご登録のメ<br>の連絡いたし<br><mark>をご登録</mark> くた<br>※携帯キャリフ<br>なっておりま                                                                              | 、ールアドレスにお問い合わせ、受講の可否など<br>、ますので、なるべく <mark>個人でお持ちのメールアドレス</mark><br>ごさい。<br><b>アのアドレスはセキュリティが強くメールが届きにくく</b><br>ます。 |
|----------------------------------------------------------------------------------------------------|----------------------------------------------------------------------------------------------------|----------------------------------------------------------------------------------------------------|
| 会場名         (研修日程はこの欄に記載の実施日ではなく、           申込状況         募集要項内の日程表をご参照ください)                                                                                                    | (受信制限の設<br>メール設定で<br>以下のメールア                                                                                                    | 定をされいる方)<br>ドメイン指定受信などのメールフィルタ設定をしている場合は<br>ドレスのドメインについて、受信許容の設定をしてください。                                            |
| *お名前     氏     名       *メールアドレス                                                                                                    | ¦ @fukushiza<br> ¦設定方法は、こ                                                                                                    | aida.ne.jp @fukushizaidan.jp<br>『利用端末のWebサイト等でご確認ください。                                                              |
| <ul> <li>◆受講案内について</li> <li>▲</li> <li>★ 一ルアドレス等について</li> <li>お使いのメールサーバーのセキュリティにより、迷惑メールに振り分けられていたり、メールサーバーにて<br/>ブロックされている可能性がございます。</li> <li>職場のメールアドレスをお使いの場合、メールシステムご担当者様にお問合せください。また、携帯電話の<br/>メールアドレス(docomo.ne.jp. i.softbank.jp. softbank.ne.jp. ezweb.ne.jpなど)をお使いの場合、<br/>「@mail1.leaf-hrm.jp」のドメインから送信されるPCメールの受信を許可してください。</li> <li>・ docomのの場合 https://www.docomo.ne.jp/info/spam_mail/domain/</li> <li>・ auの場合<br/>https://www.au.com/support/service/mobile/trouble/mail/filter/detail/domain/</li> <li>・ softbankの場合 https://www.softbank.jp/mobile/support/mail/antispam/email-i/white/</li> </ul> | <ul> <li>③確認画面<br/>押します。</li> <li>伊します。</li> <li>信されます</li> <li>登録情報の入力</li> <li><sup>b申込み講座</sup></li> <li>F記講座に申し込みます。よろ</li> <li>講座名</li> </ul> | が表示されるので内容を確認して「申込」を<br>先ほど入力したメールアドレスへ通知が送<br>ので、メールをご確認下さい。<br>登録情報の確認<br>登録完了<br>EXHIPE (実務未経験者向け) [今和5年度第1期)    |
| マニュアルについて<br>東京都福祉保健財団のホームページよりご案内しております【募集要項】内のマニュアルをご一読の上、お                                                                                                    | <sup>天爬口</sup><br>会塌名<br>二本人様情報                                                                                                    | -<br>※どちらでも問題ございません                                                                                                 |
| 申込みをお願いいたします。<br>お申込み画面~お申込み完了までのマニュアルが掲載されておりますので、必ず内容をご確認いただき、手<br>順に沿ってお申込みください。<br>*本画面と募集要項の両方を開く方法につきまして、マニュアル内でご案内しております。わからない方は<br>必ずマニュアルをご参照ください。                                                                                                    | <ul> <li>◆お名前</li> <li>◆メールアドレス</li> <li>◆受講案内について</li> </ul>                                                                                      | 財団太郎<br>zaidan_taro@aaaa.com<br>確認しました。                                                                             |
| □同意する                                                                                                    |                                                                                                    | ■込 <b>戻る</b>                                                                                                    |

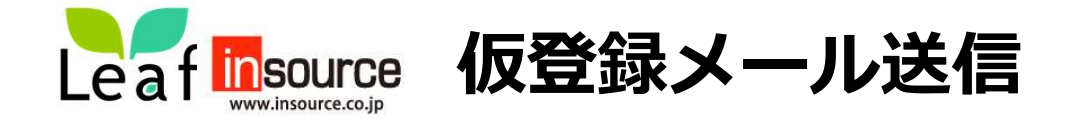

# ④ご登録いただいたメールアドレス宛にメールが2件届きます。メールが届かない方は次頁をご確認ください。 1 本登録用URL記載メール 2 ログインパスワード記載メール

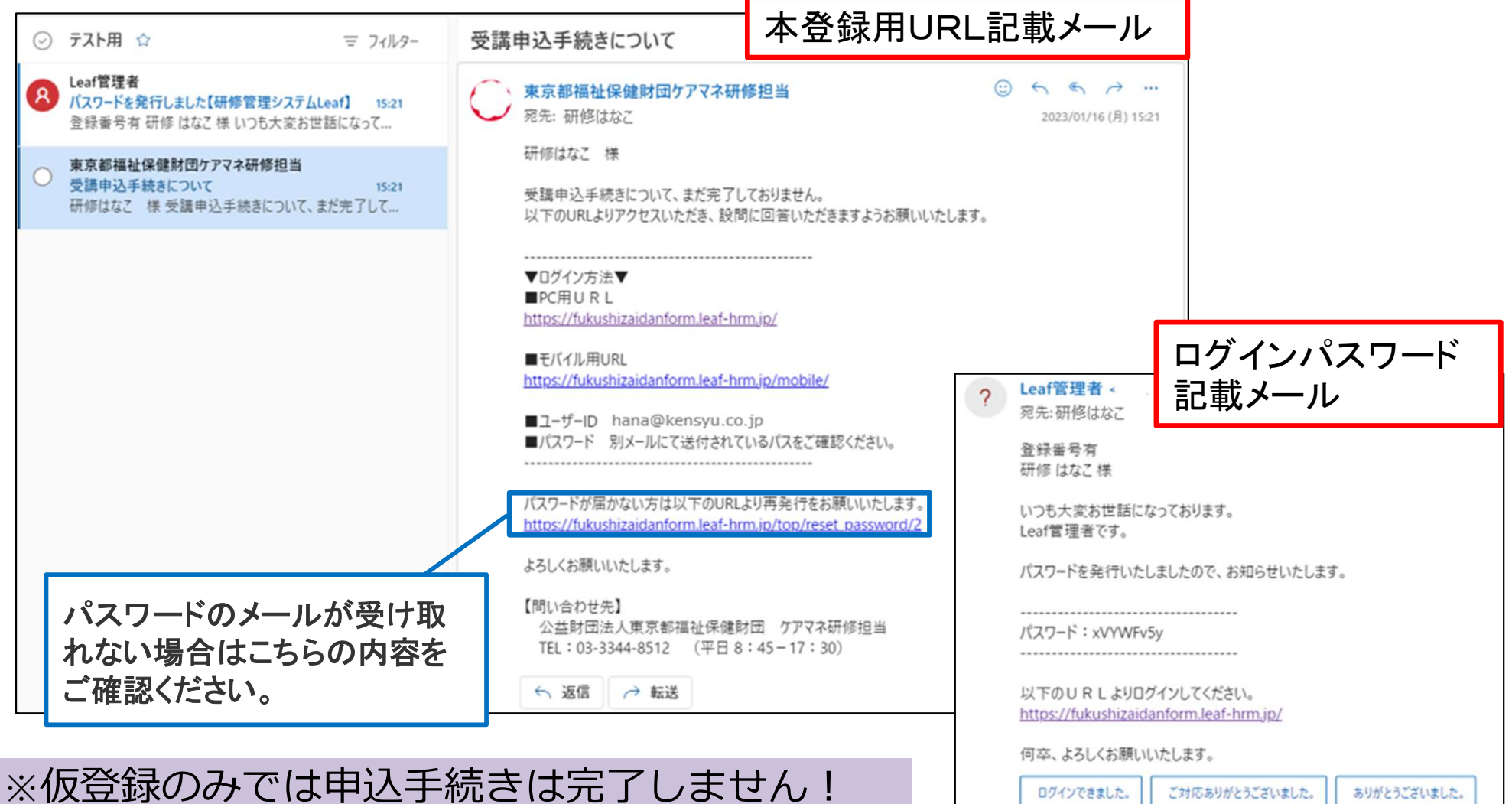

∽ 返信 → 転送

このまま本登録手続きにお進みください!

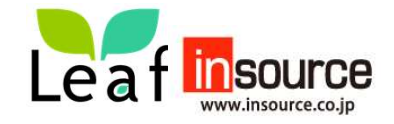

本登録のメールが届かない方①

# メールが届いている方は、本登録のページ(8頁)にお進みください

本登録用のメールが届かない方は、以下①、②をご確認いただきますようお願いいたします。

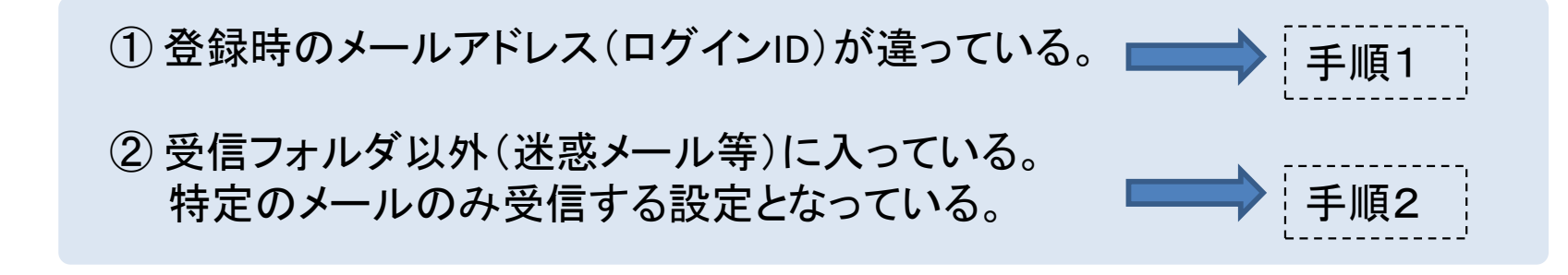

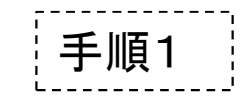

(1) 財団HPに記載のお申込フォームから、再度申込み手続きをお願いいたします。

| (2) 正しいアールアドレスを入力しても            | 춛 ケアマネ研修申込みシステム 👔                           | 画面ID:68-03                                                                                                    |
|---------------------------------|---------------------------------------------|----------------------------------------------------------------------------------------------------|
| !このメールアドレスは既にログインIDとして使用されています。 | 登録内容に不備があります<br>歴申込<br>登録情報の入力 登録           | F.<br>録情報の確認 登録完了                                                                                                |
| (右図)の画面が表示される方は、手順2をご確認ください。    | <b>■込講座</b><br># <b>▲</b> 名<br>き縋名<br>■ 込状況 | (例))<br>再研修 [\$和5年第1期]<br>2023/05/26(金)~2023/06/06(火) 09:30~16:30(1日間)<br>-<br>-                                 |
|                                 | 本人様情報<br>おさ前<br>メールアドレス<br>受講案内について         | 氏<br>kobakoro810@gmail.co<br>× ログインIDとして使用されます<br><b>① このメールアドレスは既にログインIDとして使用されています。</b><br>確認しました。 <b>&gt;</b> |

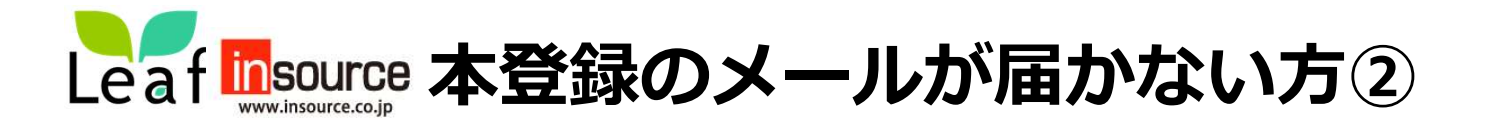

# メールが届いている方は、本登録のページ(8頁~)にお進みください

手順2

- メールを確認できない場合は、ヘルプデスクまでお問い合わせください。 電話:03-6902-1033 平日(9:00-17:00)
  - メール: care-system-helpdesk@insource.co.jp
- ※操作方法等はご利用端末やメールアプリケーションにより異なっております。 そのため、個別でのご対応ができませんので、ご自身で確認いただきますようお願いいたします。
- 〇下記リンクは、本登録時に使用する「ケアマネ研修申込システム」のリンクです。 ヘルプデスクの指示に従い操作を進めてください。

URL: https://fukushizaidanform.leaf-hrm.jp/mobile/

| ケアマネ研修申込みシステム        | 画面ID:1-01M |
|----------------------|------------|
| ログインID<br> <br>パスワード |            |
| ログイン                 |            |

(画面例)

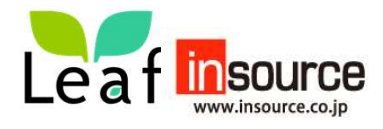

# 本登録(申込完了まで) 本手順書に沿って申込みを行ってください。 ※本資料の画面は実際の画面と異なる場合もございます。

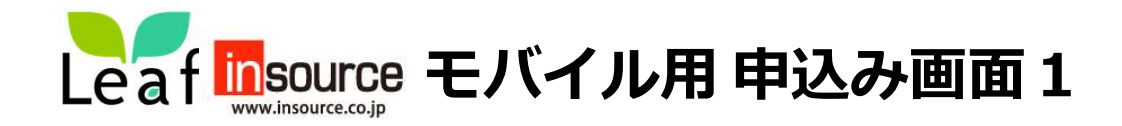

①仮登録後、メールに記載されたモビブイル用URLへ接続し、ID(メールアドレス)と通知されたパスワードを 使用してログインします。ログイン後すぐに表示されるトップ画面より「確認する」を押します。

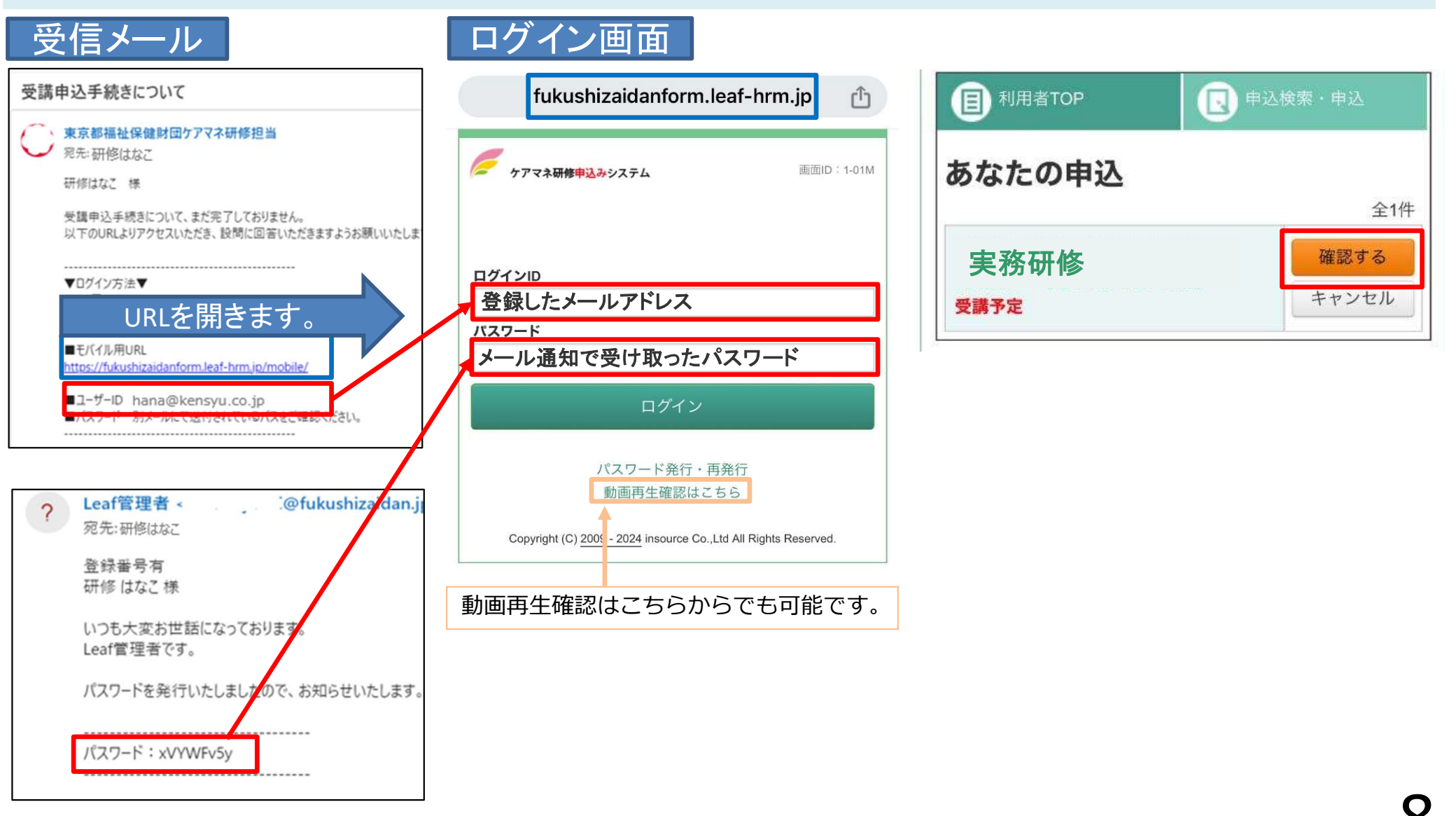

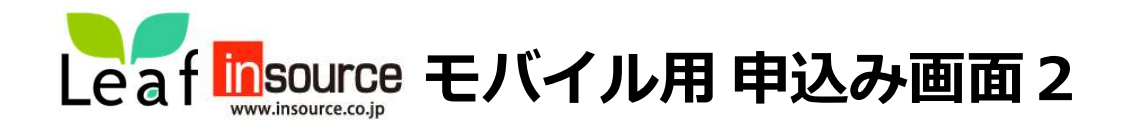

# ②概要画面下にある「回答入力」より回答を押します。③申込フォームの入力が完了したら「確認画面へ」を押します。

| 2023/06/<br><b>12(月)</b> | 実務研修                                  |
|--------------------------|---------------------------------------|
| 日程                       | 2023/06/12(月)~2023/08/07(月) (延べ6日)    |
| 会場                       | /                                     |
| 住所                       | (記載例)                                 |
| 内容                       | 詳細は募集案内をご覧ください                        |
| 備考                       | 本画面の以下「回答入力」より入力をお願<br>いします。          |
| 研修対象<br>者                | 令和5年4月1日現在、介護支援専門員として<br>6か月以上従事している方 |

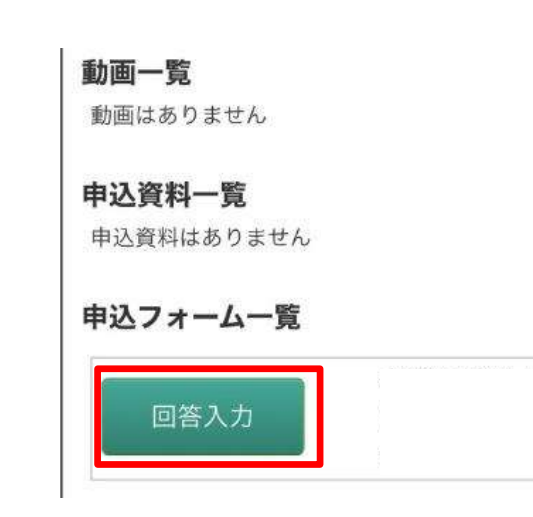

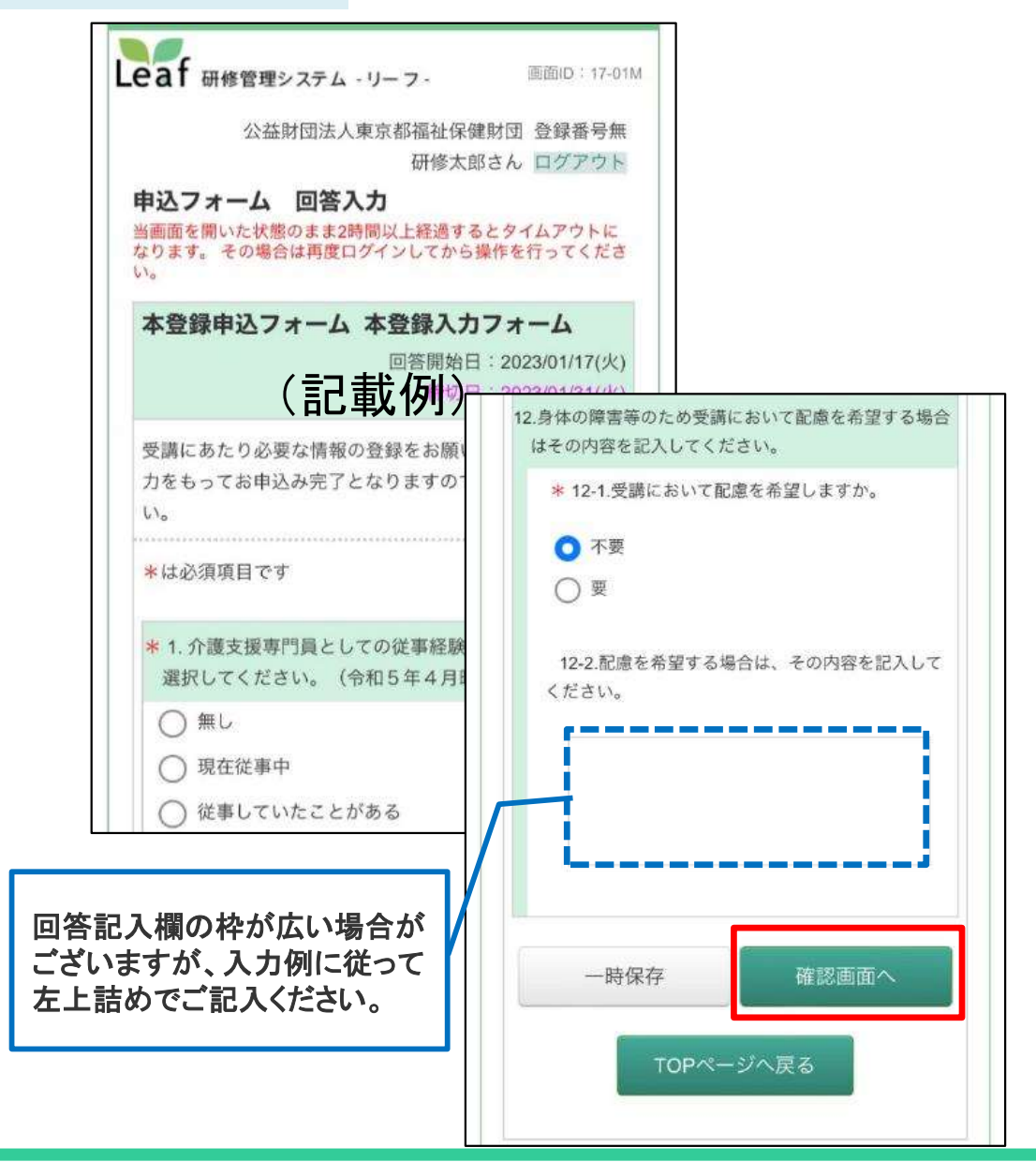

Leaf use モバイル用 申込み画面 3

# ④入力内容の確認画面が表示されるので内容を確認して「回答確定」を押して登録完了となります。

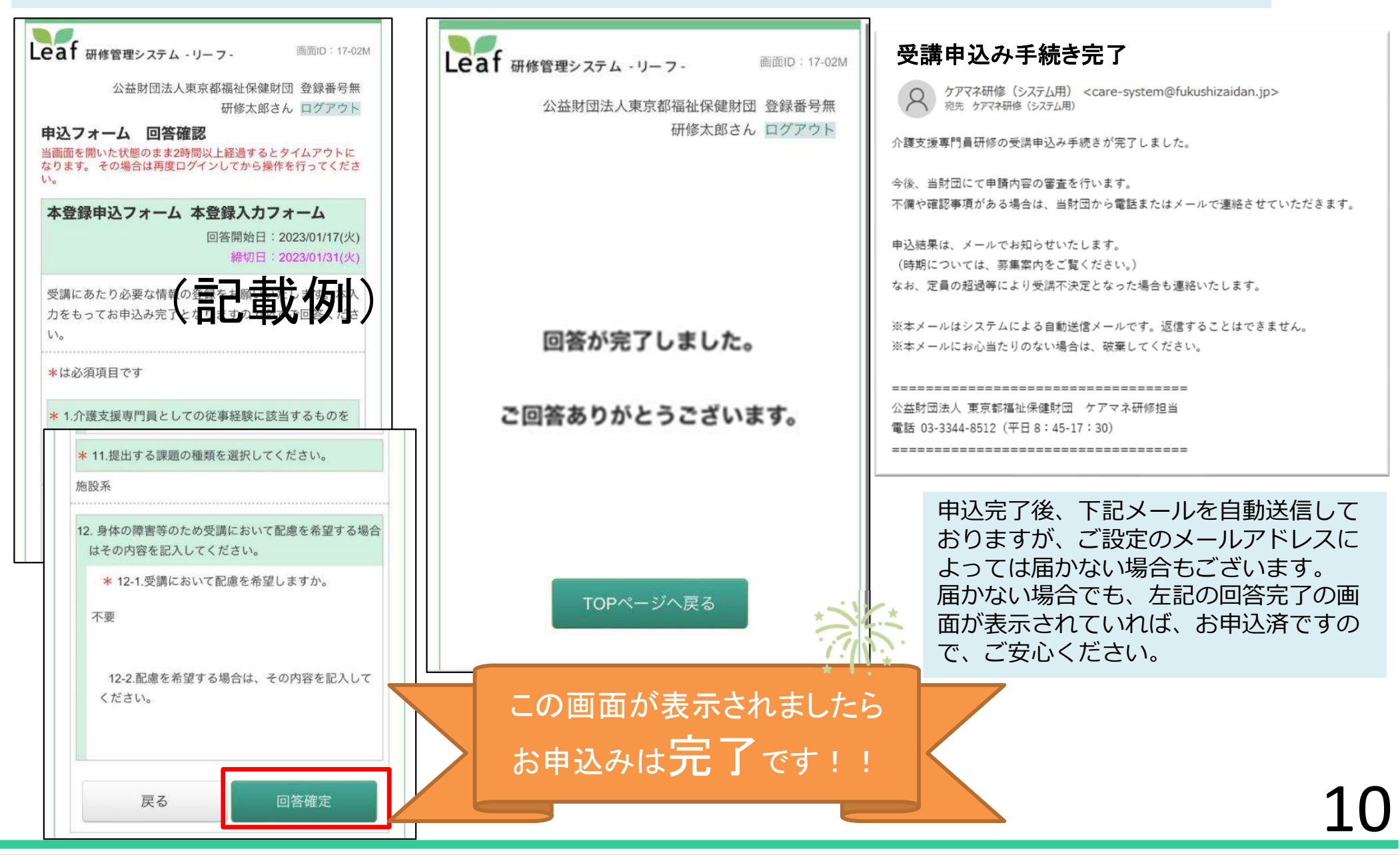

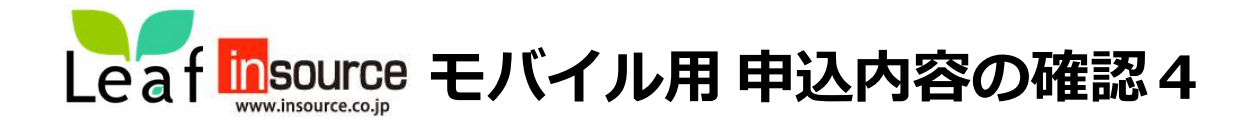

トップ画面の「申込検索・申込」を押すと、申込検索結果一覧よりお申込みの研修を選択します。

| Leaf 研修管理システム - リー              | -フ- 画面ID:11-01M                  |
|---------------------------------|----------------------------------|
| 公益財団法人東京都                       | 福祉保健財団 確認しました。<br>財団太郎さん ログアウト   |
| 利用者TOP                          | ● 申込検索・申込                        |
| <b>あなたの申込</b><br>受講予定の申込はありません。 |                                  |
| Copyright (C) 2009 - 2023 insou | rce Co.,Ltd All Rights Reserved. |

| 索解除 |
|-----|
| 全1  |
|     |

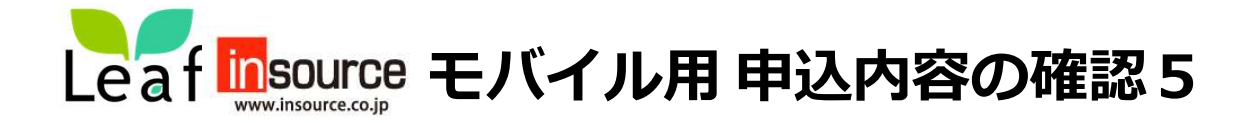

以下の画面が表示されるので「参照」を押すと確認できます。この状態であれば、お申込は完了しています。

| 2023/06/<br><b>12(月)</b>                     | 実務研修                                               |  |
|----------------------------------------------|----------------------------------------------------|--|
| 日程                                           | 2023/06/12(月)~2023/08/07(月) (延べ6日)                 |  |
| 会場                                           |                                                    |  |
| 住所                                           | (記載例)                                              |  |
| 内容                                           | 詳細は募集案内をご覧ください                                     |  |
| 備考                                           | 本画面の以下「回答入力」より入力をお願<br>いします。                       |  |
| 研修対象<br>者                                    | 令和5年4月1日現在、介護支援専門員として<br>6か月以上従事している方              |  |
| 予備2                                          |                                                    |  |
| 講師                                           |                                                    |  |
| <b>動画一覧</b><br>動画はあり<br><b>申込資料</b><br>申込資料は | ません<br><b>一覧</b><br>ありません                          |  |
| 申込フォー                                        | ーム一覧                                               |  |
| 参                                            | 本登録入力フォーム(専門<br>研修I) 申込完了条件<br>回答期限: 2023/04/17(月) |  |